## Sending Emails from Within the VLE

Note this method works well if you need to send the same email content to a number of studetns/parents.

- 1. Navigate to DataHub.
- 2. Using the Data Picker bar enter the names of the students that you wish to contact

| Home Datafiub               |                                                                                                    |   |
|-----------------------------|----------------------------------------------------------------------------------------------------|---|
| 👻 ESF Admin                 |                                                                                                    | * |
|                             | Image: Surface of the second second secon                  |   |
| > Classes                   |                                                                                                    |   |
| Reset Same Add              | Email Geogle Adem Data View Evidencer Evidence Grader                                                                                                    |   |
| Max ALLEY Emile<br>BADDELEY | These Reads and the read of the read of th |   |

3. Then simply select the **Email** button, which is situation above the student profile pics

|       |      |     | V     | <b>,</b> |       |           |           |          |        |   |
|-------|------|-----|-------|----------|-------|-----------|-----------|----------|--------|---|
| Reset | Save | Add | Email | Google   | Admin | Data View | Evidencer | Evidence | Grader | • |
|       |      |     |       | J        |       |           |           |          |        | - |

4. This will load the e-mail editor where you can enter the Title and body contents of the email

| alling Picked Group: 4 Students                                                           | ~ ~ ~ ~ ~ ~ ~ ~ ~ ~ ~ ~ ~ ~ ~ ~ ~ ~ ~ ~ |
|-------------------------------------------------------------------------------------------|-----------------------------------------|
| TIEL                                                                                      |                                         |
| es - Format - Form - Start - S (2) (2) (2) (2) (2) (4) (4) (4) (4) (4) (4) (4) (4) (4) (4 |                                         |
| I U 5 I, A· D· E ± # # II II                                                              |                                         |
| ~                                                                                         |                                         |
| CLL                                                                                       |                                         |
| Content                                                                                   |                                         |
|                                                                                           |                                         |
|                                                                                           |                                         |
|                                                                                           |                                         |
|                                                                                           |                                         |

5. Once you have completed your email and added any additional attachments you can select the Send button

| 1        |          |            |            |   |  |
|----------|----------|------------|------------|---|--|
|          |          |            |            |   |  |
|          | _        |            |            | _ |  |
| $\frown$ |          |            |            |   |  |
| ⊠ Send   | C Client | Copy/Paste | No. Attach |   |  |
|          |          |            |            |   |  |

This will forward the email to the selected students/parents and also send a copy of the message to your inbox and confirmation that the email has been sent.